## アンドールプロッタドライバとは

CADSUPER シリーズ専用のプロッタドライバです。CADSUPER FX II 上のプロッタ出力コマンドで出力される場合のみご利用になれます。

注意:このドライバを組み込んだプリンタ名のプロッタ(プリンタ)に対して、CADSUPER FX I 以 外のアプリケーションから出力することは出来ません。 CADSUPER FX I からプロッタ出力以外(ハードコピー、一覧の出力等)で出力される場 合には、このドライバは使用できません。各プリンタ、プロッタ機種のドライバを組み込み、 そちらを利用してください。

## インストールの方法

[コントロールパネル]-[プリンタと FAX]を起動し、「プリンタのインストール」をクリックしてください。下記の手順でセットアップを行ってください。

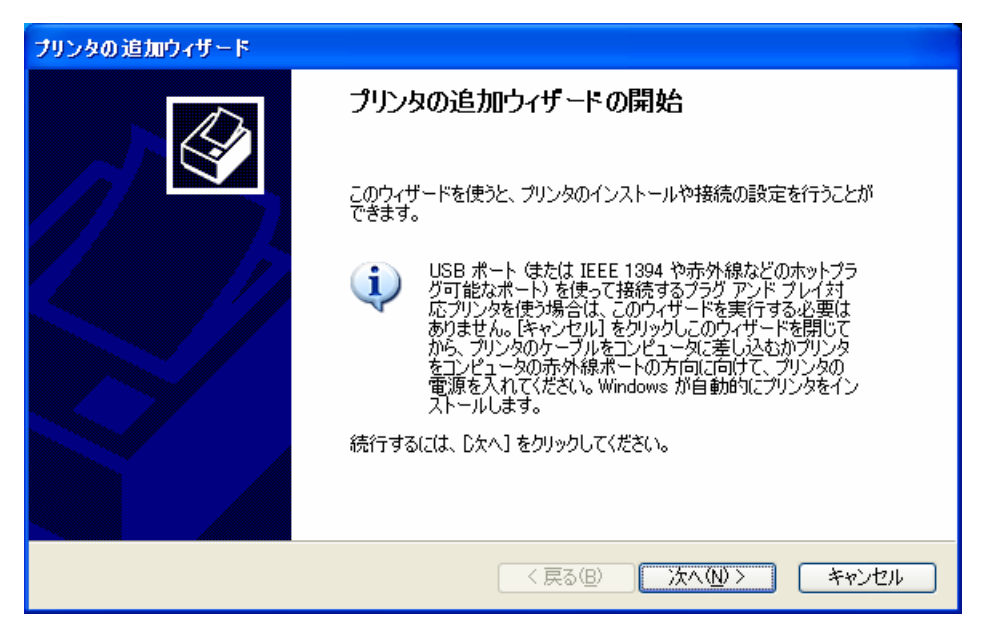

「次へ」をクリックします。

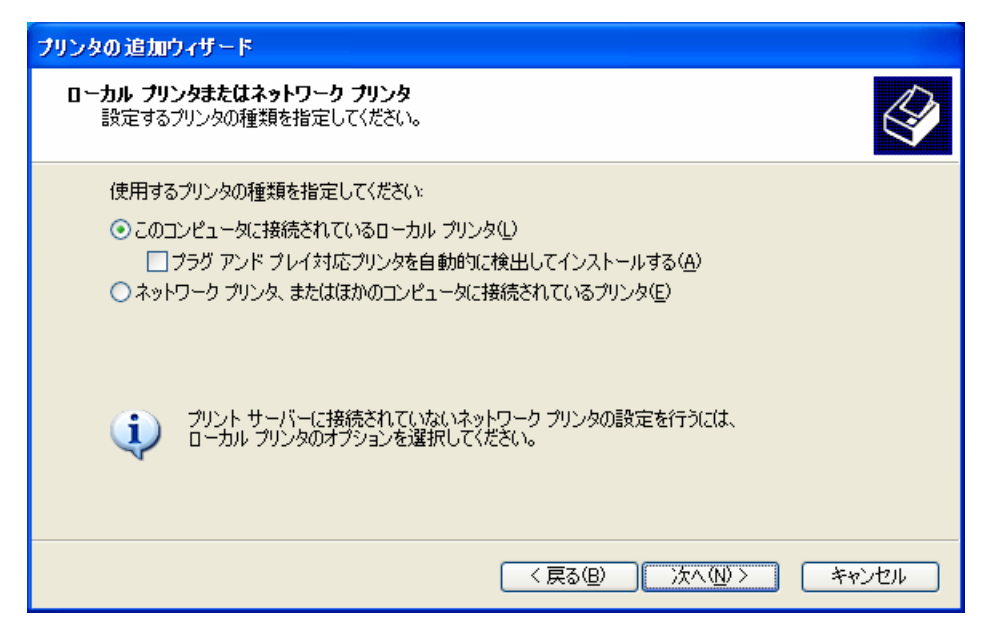

「このコンピュータに接続されているローカルプリンタ」を選択し、「プラグアンドプレイ対応プリンタ を自動的に検出してインストールする」のチェックはオフにしてください。 「次へ」をクリックします。

| プリンタの追加ウィザード                                                                |
|-----------------------------------------------------------------------------|
| <b>ブリンタ ボートの選択</b><br>コンピュータはボートを介してプリンタと通信します。                             |
| プリンタのポートを選択してください。ポートが一覧にない場合は、新しいポートを作成できます。                               |
| ○ 次のポートを使用(U): LPT1: (推奨プリンタポート)                                            |
| 注意: ほとんどのコンピュータは LPT1: ポートを使ってローカル プリンタと通信します。このポート<br>のコネクタはこのような形状をしています: |
|                                                                             |
| ○新しいポートの作成(©):                                                              |
| ポートの種類: Local Port 🕑                                                        |
| < 戻る(B) 次へ(N) > キャンセル                                                       |

使用するプリンタポートを選択し、「次へ」をクリックします。

| プリンタの 追加ウィザード                                                                            |                                                                                                    |
|------------------------------------------------------------------------------------------|----------------------------------------------------------------------------------------------------|
| <b>ブリンタ ソフトウェアのインストール</b><br>製造元とモデルでどのプリンタ ソフトウ.                                        | IPを使うか決定します。                                                                                                    |
| フリンタの製造元とモデルを選択し<br>使用1をクリックしてください。フリン<br>タ ソフトウェアを選択してください。                             | ってください。プリンタにインストール ディスクが付属している場合は、「ディスク<br>タが一覧にない場合は、プリンタのマニュアルを参照して互換性のあるプリン                                                                                             |
| 製造元<br>Aeta<br>Alps<br>Apollo<br>Apple<br>APS-PS<br>このドライバはデジタル署名されています<br>ドライバの署名が重要な理由 | プリンタ<br>■ AGFA-AccuSet v52.3<br>■ AGFA-AccuSet SF v52.3<br>■ AGFA-AccuSet 800<br>■ AGFA-AccuSet 800SF v52.3<br>■ AGFA-AccuSet 800SF v52.3<br>■ Mindows Update(W) ディスク使用(H) |
|                                                                                          | < 戻る(B) 次へ(N) > キャンセル                                                                                                    |

「ディスク使用」をクリックしてください。

| 70%2-    | ディスクからインストール                                                        |                |
|----------|---------------------------------------------------------------------|----------------|
| <b>.</b> | 製造元が配布するインストール ディスクを指定したドライブに挿入<br>して、下の正しいドライブが選択されていることを確認してください。 | OK<br>キャンセル    |
|          | 製造元のファイルのコピー元( <u>C</u> ):<br>A:¥                                   | 参照( <u>B</u> ) |

「参照」をクリックし、

CADSUPER FX II のインストールパス¥Tools¥PlotterDriver フォルダを指定してください。 「OK」をクリックします。

| ブリンタの 追加ウィザード                                                               |                                                                 |
|-----------------------------------------------------------------------------|-----------------------------------------------------------------|
| <b>ブリンタ ソフトウェアのインストール</b><br>製造元とモデルでどのプリンタ ソフトウェアを使うか決究                    | <u>ಕೆ</u> ರಿಕೆಕೆ.                                               |
| クリンタの製造元とモデルを選択してください。プリ<br>使用]をクリックしてください。プリンタが一覧になし<br>タ ソフトウェアを選択してください。 | いタにインストール ディスクが付属している場合は、「ディスク<br>い場合は、プリンタのマニュアルを参照して互換性のあるプリン |
| プリンタ                                                                        |                                                                 |
| ANDOR PLOTTER                                                               |                                                                 |
| ∴ このドライバはデジタル署名されていません。 ドライバの署名が重要な理由                                       | Windows Update(W) ディスク使用(出)                                     |
|                                                                             | < 戻る(B) 次へ(N)> キャンセル                                            |

「次へ」をクリックします。

| ブリンタの追加ウィザード                                                                                |
|---------------------------------------------------------------------------------------------|
| <b>プリンタ名</b><br>このプリンタに名前を割り当ててください。                                                        |
| このプリンタの名前を入力してください。一部のプログラムでは、32 文字以上になるプリンタ名とサーバー名<br>の組み合わせがサポートされていないため、名前はなるべく短くしてください。 |
| プリンタ名(2):                                                                                   |
| ANDOR PLOTTER                                                                               |
| このプリンタを通常使うプリンタとして使いますか?                                                                    |
| Ottい⊘                                                                                       |
| ⊙いいえ(Q)                                                                                     |
|                                                                                             |
|                                                                                             |
| < 戻る(B) 次へ(N)> キャンセル                                                                        |

「次へ」をクリックします。

| プリンタの追加ウィザード                                                                                      |
|---------------------------------------------------------------------------------------------------|
| <b>プリンタ共有</b><br>このプリンタをほかのネットワーク ユーザーと共有できます。                                                    |
| このプリンタを共有するには、共有名を作成する必要があります。推奨されている名前を使用するか、また<br>は新しく名前を入力してください。共有名はほかのネットワーク ユーザーによって参照されます。 |
| ● このプリンタを共有しない(@)                                                                                 |
| ○ 共有名⑤:                                                                                           |
|                                                                                                   |
|                                                                                                   |
|                                                                                                   |
|                                                                                                   |
| < 戻る(B) 次へ(N)> キャンセル                                                                              |

「次へ」をクリックします。

| プリンタの追加ウィザード                                                   |
|----------------------------------------------------------------|
| テスト ページの印刷<br>テスト ページを印刷すると、プリンタが正しくインストールされたかどうかを確認することができます。 |
| テスト ページを印刷しますか?                                                |
| Ottow                                                          |
| ⊙ (ν(ι≵@)                                                      |
| < 戻る(B) 次へ(N)> キャンセル                                           |

必ず「いいえ」を選択し、「次へ」をクリックします。

| ブリンタの 追加ウィザード |                                                                                                    |
|---------------|----------------------------------------------------------------------------------------------------|
|               | プリンタの追加ウィザードの完了                                                                                                    |
|               | プリンタの追加ウィザードを完了しました。<br>プリンタには、次の設定が指定されました。<br>名前: ANDOR PLOTTER<br>共有名: 〈非共有〉<br>ポート: LPT1:<br>モデル: ANDOR PLOTTER<br>通常使う: いいえ<br>テストページ: いいえ |
|               | ウィザードを閉じるには、[完了] をクリックしてください。                                                                                                    |
|               | く戻る(B) 完了 キャンセル                                                                                                    |

「完了」をクリックします。

| ハードウェ | アのインストール                                                                                                    |
|-------|----------------------------------------------------------------------------------------------------|
| 1     | このハードウェア:<br>フリンタ<br>を使用するためにインストールしようとしているソフトウェアは、Windows XP との<br>互換性を検証する Windows ロゴ テストに合格していません。<br>(のテストが重要である理由)<br>インストールを続行した場合、システムの動作が損なわれたり、システム<br>が不安定になるなど、重大な障害を引き起こす要因となる可能性があり<br>ます。今すぐインストールを中断し、Windows ロゴ テストに合格したソフ<br>トウェアが入手可能かどうか、ハードウェア ベンダーに確認されることを、<br>Microsoft は強くお勧めします。 |
|       | 続行(C) インストールの停止(S)                                                                                                    |

下図のダイアログが表示された場合、「続行」を選択してください。